名古屋ビジネスダイレクト 電子証明書発行アプリインストール手順

<u>ご利用ブラウザが、Microsoft Edge、Google Chrome の場合の手順です。</u>

#### 手順1

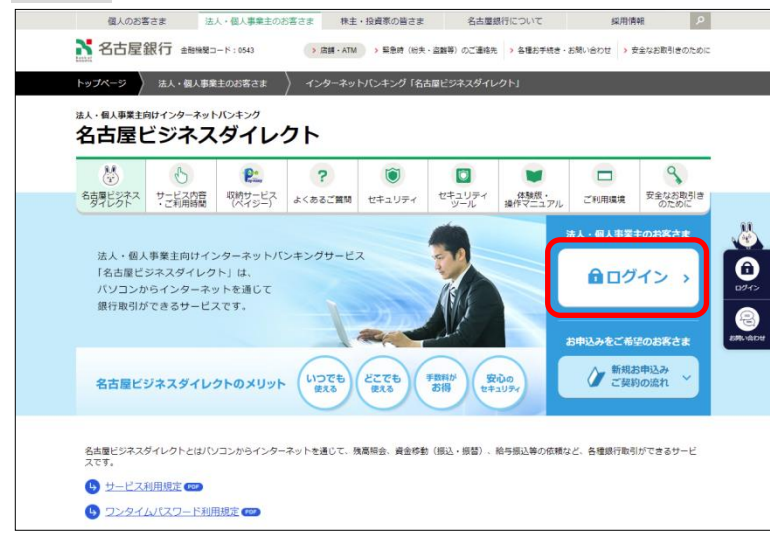

名古屋銀行ホームページ <u>https://www.meigin.com/</u> を開き、【ログイン】ボタンをクリッ クしてください。

### 手順2

|          | ログイン                                                                  |
|----------|-----------------------------------------------------------------------|
| 電子証明書を取得 | されていない方、もしくは電子証明書を再取得される方は、「電子証明書死行」ボタンより電子証明書の発行を行ってください。<br>電子証明書発行 |
| 初めてご利用す  | されるお客様                                                                |
| 初めてご利用の方 | は、最初にユーザー I D取得を行ってください。<br>ユ <b>ーザー I D取得</b> を行ってください。              |

# 【電子証明書発行】ボタンをクリック してください。

### 手順3

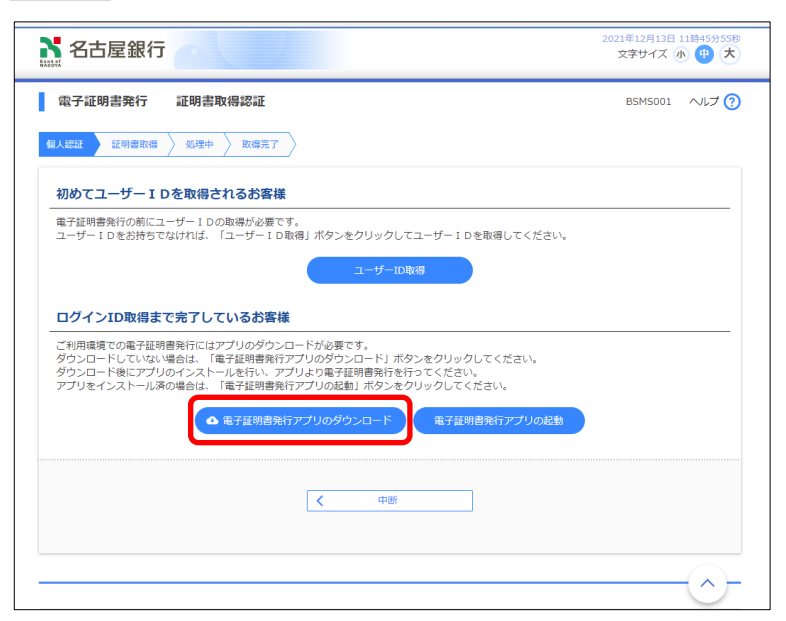

【電子証明書発行アプリのダウンロ ード】ボタンをクリックしてくださ い。

## 手順4

[Microsoft Edge の場合]

| ダウンロード                     | þ | Q | <br>$\Rightarrow$ |
|----------------------------|---|---|-------------------|
| cc0543setup.msi<br>ファイルを開く |   |   |                   |
| もっと見る                      |   |   |                   |

### [Google Chrome の場合]

|                   | 開く             |
|-------------------|----------------|
|                   | この種類のファイルは常に開く |
|                   | フォルダを開く        |
|                   | キャンセル          |
| 👸 cc0543setup.msi | ~              |

手順5

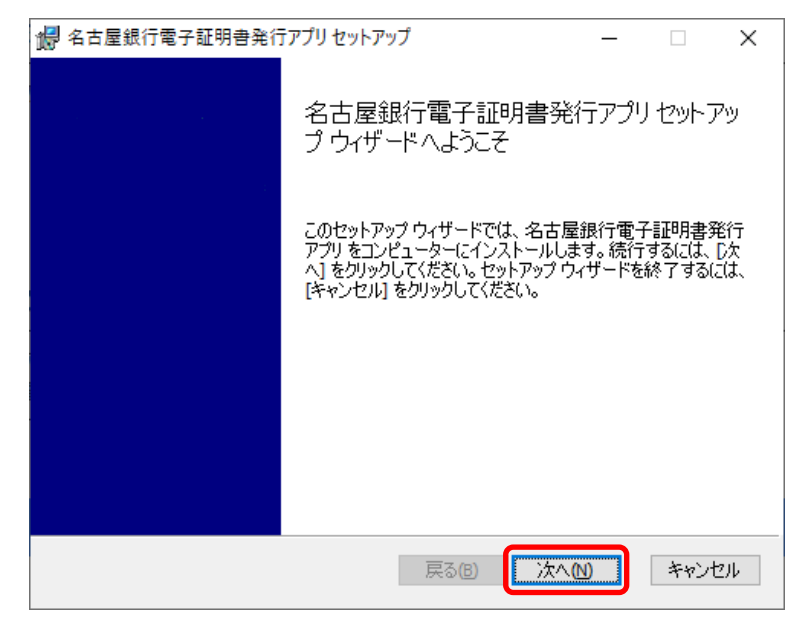

「証明書発行アプリ(インストーラ ー)」が表示されます。 ダウンロードされた、 「ccO543setup.msi」の【ファイル を開く】もしくは、【開く】ボタンを クリックしてください。

「名古屋銀行電子証明書アプリセットアップウィザード」が表示されますので、【次へ】ボタンをクリックして ください。

## 手順6

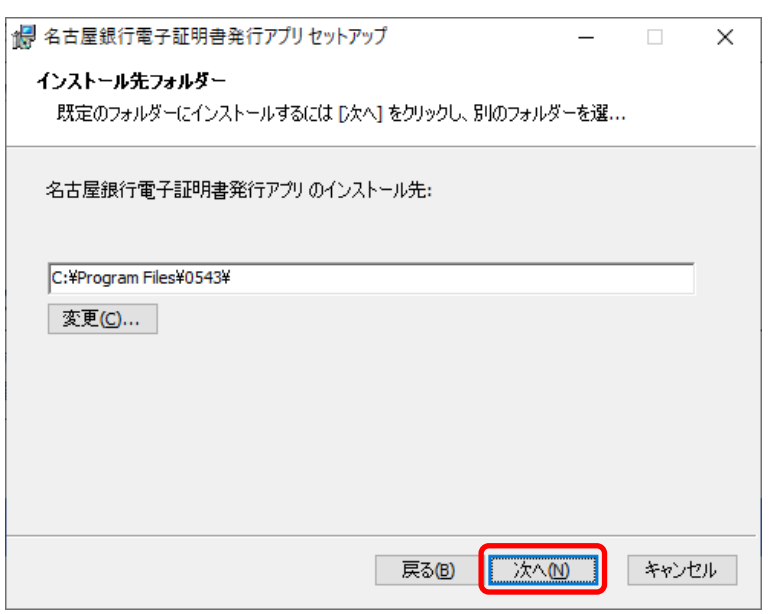

「インストール先フォルダー」画面が 表示されますので、【次へ】ボタンを クリックしてください。

#### 手順7

| 况 名古屋銀行電子証明書発行アプリ                                       | セットアップ                |                        | _                    |                  | ×  |
|---------------------------------------------------------|-----------------------|------------------------|----------------------|------------------|----|
| 名古屋銀行電子証明書発行アプリ                                         | ሀ ወインストー              | ル準備完了                  |                      |                  |    |
| インストールを開始するには [インスト<br>は変更するには [戻る] をクリックしてく<br>してください。 | ール] をクリック<br>ださい。ウィザ・ | してください。イン<br>- ドを終了するし | /ストール設定<br>には [キャンセ, | Eを確認ま<br>し] をクリッ | たク |
|                                                         | 戻る(6)                 |                        | -1/(1)               | キャン              | 包ル |

手順8

| 2月 名古屋銀行電子証明書発行アプリセットアップ              | _                                      |       | ×   |
|---------------------------------------|----------------------------------------|-------|-----|
| 名古屋銀行電子証明書発行アブリ をインストール中              |                                        |       |     |
| カナ日朝江南7578日本32公元づけたハンコレールトアルキオート(#274 | ······································ | 997 h |     |
| 治古屋球(丁电子証明書売(丁アフリを1フストールししいよ9。しはらい)   | 01 <del>すら</del> \/8                   | 200   |     |
| 状態:                                   |                                        |       |     |
|                                       |                                        |       |     |
|                                       |                                        |       |     |
|                                       |                                        |       |     |
|                                       |                                        |       |     |
| <u> </u>                              | 0.0                                    |       |     |
| 長る個 次へ                                | ( <u>N</u> )                           | キャン   | 211 |

「名古屋銀行電子証明書発行アプリ のインストール準備完了」 画面が表示 されますので、【インストール】 ボタ ンをクリックしてください。

「電子証明書発行アプリ」のインスト ールが始まります。

※「ユーザアカウント制御」画面、 「このアプリがデバイスに変更を加 えることを許可しますか?」が表示さ れましたら、【はい】ボタンをクリッ クしてください。

手順9

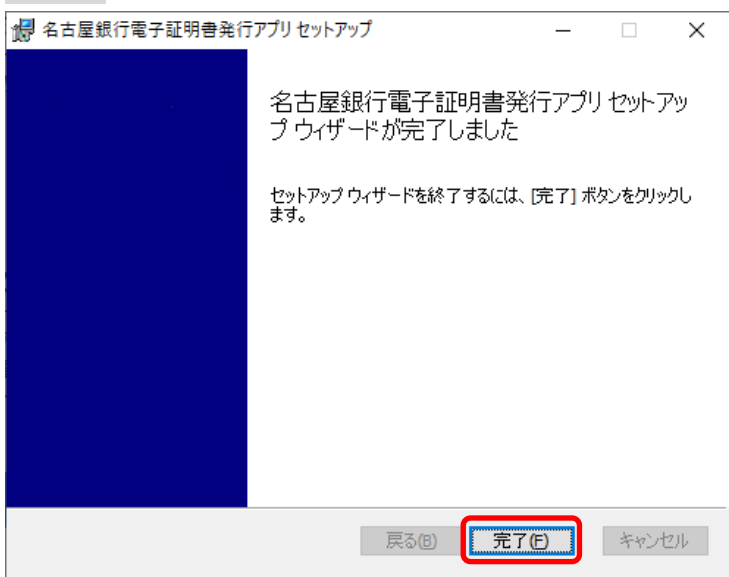

「名古屋銀行電子証明書発行アプリ セットアップウィザードが完了しま した」画面が表示されますので、【完 了】ボタンをクリックしてください。

※引き続き、電子証明書の発行を行う場合は、電子証明書発行・更新手順をご確認ください。